# とことんウェブ コーポレート 操作マニュアル

# 1.ログイン

| ユーザー名またはメールアドレス      |
|----------------------|
| パスワード                |
| <u>ی</u><br>۲۰۶۷ که  |
| 上に表示された文字を入力してください。  |
| □ ログイン状態を保存する □ ログイン |
| パスワードをお忘れですか?        |

管理画面URLにアクセスすると、上図のログイン画面に遷移します。 ユーザー名・パスワード・文字認証を入力し、ログインボタンをクリックする事で管理画面にログインすることができます。

管理画面のURLとログイン情報はサイト納品時にお伝えいたします。

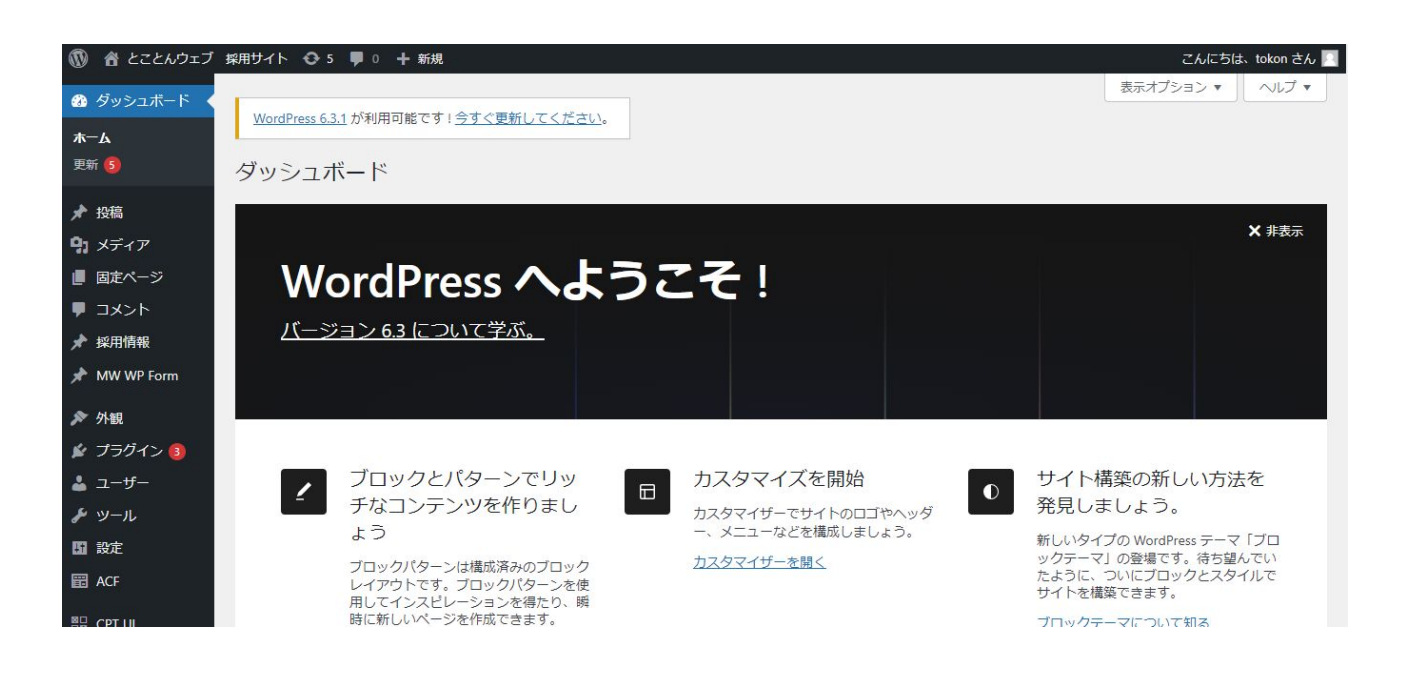

このような管理画面に遷移しましたら、ログイン完了です。 左側にメニューが縦に並んでおり、こちらから各コンテンツの編集を行ないます。

#### 2.画像のアップロード

サイトで利用する画像は、<mark>メディアライブラリ</mark>という箇所にまずは格納する必要がございます。 メディアライブラリ内にある画像を各種コンテンツで利用することができます。

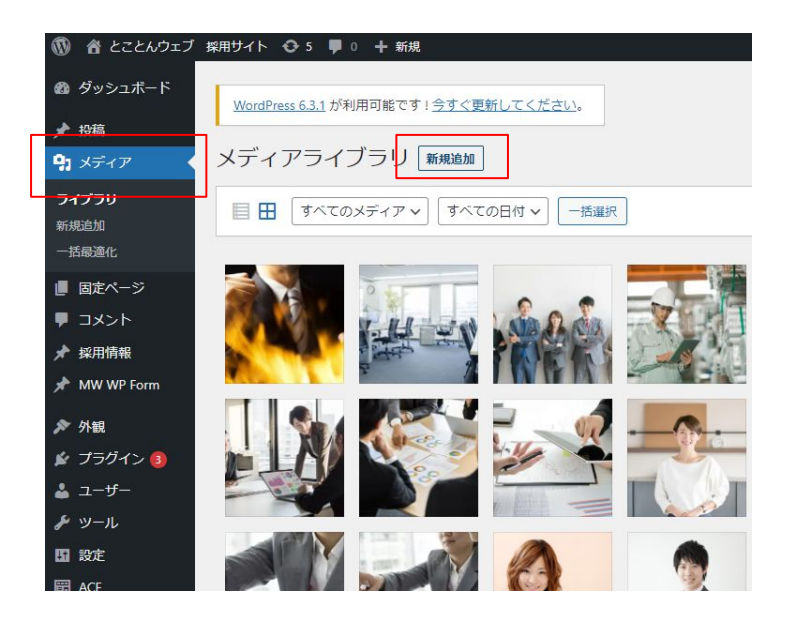

左メニューの「メディア」を選択すると上図の画面に遷移いたします。 新規追加ボタンをクリックするとアップロード画面に切り替わります。

| 🔞 🖀 とことんウェブ  | 、採用サイト 😳 5 📮 0 🕇 新規                   | こんにちは、tokon さん 📃 |
|--------------|---------------------------------------|------------------|
| 🖚 ダッシュボード    | WordPress 6.3.1 が利用可能です! 今すぐ更新してください。 | ~いしづ マ           |
| ★ 投稿         |                                       |                  |
| 9) メディア      | メディアライブラリ 新規追加                        |                  |
| ライブラリ        |                                       |                  |
| 新規追加         | ファイルをドロップしてアップロード                     | ×                |
| 一括最適化        |                                       |                  |
| ■ 固定ページ      | ファイルを選択                               |                  |
| ■ コメント       |                                       |                  |
| 🖈 採用情報       | 最大アップロードサイズ: 1 GB。                    |                  |
| 📌 MW WP Form |                                       |                  |
| 🔊 外観         |                                       | ]                |
| 🖆 プラグイン 🚳    |                                       |                  |
| 👗 ユーザー       |                                       |                  |
| <i>≱</i> ツ−ル |                                       |                  |
| <b>5</b> 設定  |                                       |                  |
|              |                                       | - 10 500         |

こちらがアップロード画面です。点線で囲まれているエリアに画像をドロップするか、ファイルを選択ボタンから該当の画像を選 択する事でメディアライブラリに画像をアップロードすることができます。

画像のアップロードは後述するコンテンツ編集時にも行なう事ができます。基本的な操作は同じです。

### 3.トップページの編集

サイトのコンテンツは、<mark>トップページ</mark>という箇所から編集をします。 カラーリングも細かく設定ができますので、納品後の模様替えもご自身で行なう事が可能です。

| 🔞 🏠 とことんウェブ            | 採用サイト 😋 5 📕 0 🕂 新規                                              |       |            | こんにちは、tokor            | n さん 📃 |
|------------------------|-----------------------------------------------------------------|-------|------------|------------------------|--------|
| Ø ダッシュボード              | <u>WordPress 6.3.1</u> が利用可能です! <u>今すぐ更新してください</u> 。            |       | 表示オプラ      |                        | フ・     |
| ア IRMa<br>日 メディア       |                                                                 |       |            |                        |        |
| し固定ページ                 | 1件のページをゴミ箱に移動しました。 <u>元に戻す</u>                                  |       |            |                        | 0      |
| <b>固定ページ一覧</b><br>新規追加 | すべて (5)   公開済み (5)   ゴミ箱 (1)                                    |       |            | 固定ページ                  | を検索    |
| ■ コメント                 | ─括操作 ✓ 適用 すべての日付 ✓ 絞り込み                                         |       |            | 545                    | 国の項目   |
| ★ 採用情報                 | □ タイトル \$                                                       | 投稿者   | <b>•</b> ÷ | 日付 🜲                   |        |
| 📌 MW WP Form           | トップページ<br>· 福貴   クイック構集   ゴミ箱へ移動   表示   複製   新規下書き   書き換え & 再公開 | tokon |            | 公開済み<br>2023年8月10日 2:2 | 23 PM  |
| ▶ 外観                   | □ プライバシーポリシー                                                    | tokon | -          | 公開済み<br>2019年9月9日 5:37 | 7 PM   |
| <b>≟</b> ユーザー<br>チ ツール | □ エントリー                                                         | tokon |            | 公開済み<br>2016年12月2日 2:4 | 45 PM  |
| 131 設定<br>132 ACF      | — エントリーありがとうございました                                              | tokon | _          | 公開済み<br>2017年7月12日 1:5 | 52 PM  |
|                        | - 送信内容の確認                                                       | tokon | -          | 公開済み                   |        |

左メニューの「固定ページ」を選択すると上図の画面に遷移いたします。 トップページをクリックすると編集画面に切り替わります。

| ₩ + < ~ ~ =              |                                                | 1     |
|--------------------------|------------------------------------------------|-------|
|                          | ▲ ■定ページ ブロック                                   | ×     |
|                          | 极要                                             | ^     |
| トッノヘーシ                   | 表示状態 公開                                        |       |
| ブロックを選択するには「/」を入力        | + 公開 8月10日 2:23 PM                             | 1     |
|                          | URL tokondemo.com<br>kotonweb/recru<br>oppage/ | it/to |
| 設定                       | ▲ 投稿書                                          |       |
| 基本設定ページ設定                | tokon                                          | ~     |
| <u>きの設定</u>              | Copy to a new draft                            |       |
| 基本                       | Rewrite & Republish                            |       |
| ページの背景色 色を選択             | 下書きへ切り替え                                       | 多動    |
| 採用情報ページ/エントリー<br>ページの背景色 | ① 32件のリビジョン                                    |       |
| 国在ページ                    |                                                |       |

こちらが編集画面です。編集後は右上の青い「更新」ボタンをクリックする事で、実際のサイトに反映されます。

「基本設定」「ページ設定」というタブで編集項目を切り替えます。

基本設定・・・サイトのカラーリングを細かく指定することができます。googleアナリティクスなどの計測タグの設置も可能です。

ページ設定・・・
画像やテキストといったコンテンツ内容を編集することができます。

# 3-1.基本設定

基本設定のタブでは、サイトのカラーリングを細かく設定することができます。 設定できる項目が多岐に渡りますので、納品時には御社に合わせて設定した状態でお渡しいたします。 納品後は自由に設定を変更いただいて構いません。

| 設定                       |                           |  |
|--------------------------|---------------------------|--|
| 体                        |                           |  |
| ページの背景色                  | 色を選択                      |  |
| 採用情報ページ/エントリー<br>ページの背景色 | 色を選択                      |  |
| 文字色                      | 色を選択 (rgbs(32, 45, 59, 1) |  |
|                          |                           |  |

ヘッダー、フッター、募集要項、エントリーフォームなど各ページ、コンテンツのカラーリングを変更することができます。

色を変更したい項目の「色を選択」というボタンをクリックすると、カラーパレットが表示されます。 パレット内でクリックした箇所の色が選択されます。

色を選択ボタンの右側の入力ボックスにカラーコードを入力する方法でも色を指定することが出来ます。 (カラーコード入力後、表記はrgbaかrgbに置き換わります)

カラーコードとは:#から始まる6桁の英数字 ※参考サイト <u>https://www.colordic.org/</u>

色を選んだ後は、もう一度「色を選択」というボタンをクリックすると確定されます。

#### 3-2.ページ設定

#### ページ設定のタブでは、TOPページの画像とテキストを編集することが出来ます。 編集後に更新ボタンを押すことで即座に編集内容がサイトに反映されます。

|         | ── 編集後は最後にこの「更新」ボタンを押して下さい。                                                                  |
|---------|----------------------------------------------------------------------------------------------|
|         |                                                                                              |
|         | スライダーで項目の表示/非表示の切り替えが可能で<br>す。不要な項目は非表示にしてください。                                              |
|         |                                                                                              |
|         |                                                                                              |
|         | テキストはホックス内の文字を打ち変えるたけで<br>編集ができます。                                                           |
|         |                                                                                              |
|         |                                                                                              |
| + 0 - • |                                                                                              |
|         |                                                                                              |
|         | 設定済みの画像を変更する際は、画像にマウスを合わ<br>せた際に右上に表示される「×」を押してください。画像設<br>定が解除されます。                         |
|         | <ul> <li>1 メッセージ</li> <li>画像</li> <li>3:2 (960×640以上)</li> <li>画像が選択されていません 画像を追加</li> </ul> |
|         |                                                                                              |
|         | 34 DL                                                                                        |
|         | このような表示に変わりますので「画像を追加」を押す                                                                    |
|         | と メディアライフラリが立ち とがります。                                                                        |
|         |                                                                                              |

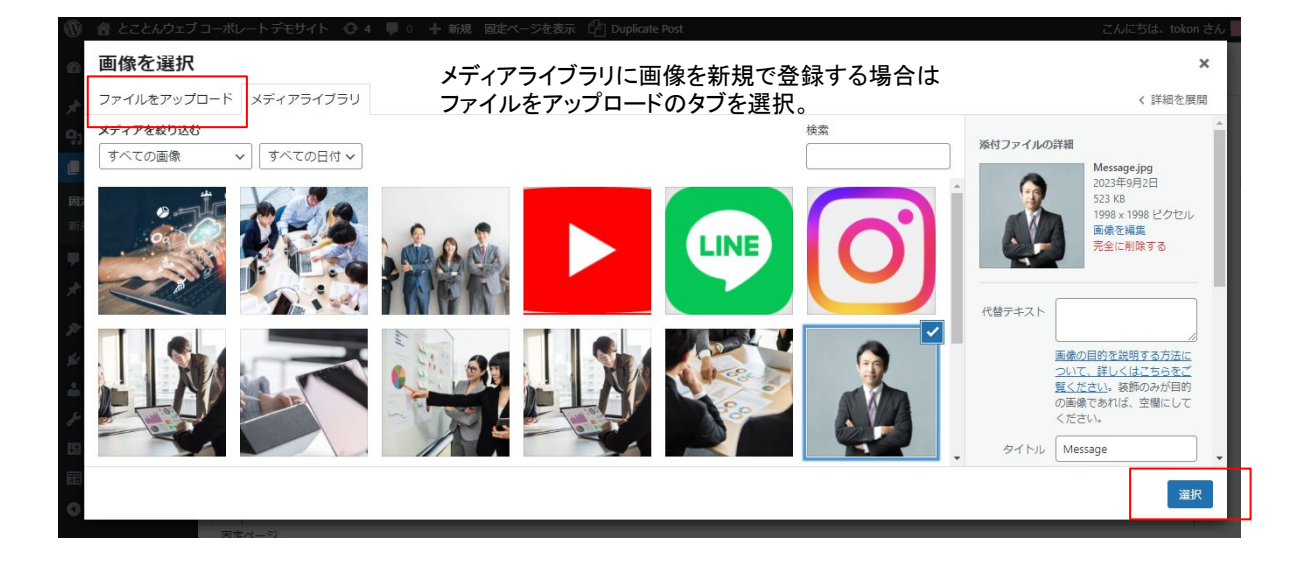

使用する画像をメディアライブラリの中からクリックして選んだ後に、右下の「選択」ボタンを押すことで任意の画像を設定することが出来ます。

使用したい画像がライブラリ内に無い場合は、左上の「ファイルをアップロード」タブを選択する事で、新たな画像をライブラリ内に 登録することが出来ます。登録後にその画像を選び、右下の選択ボタンを押してください。

#### 3-2.ページ設定

コンテンツの数を増減出来る項目もあります。 トップページだけではなく、下層ページの制作時も下記と同様の操作でコンテンツの増減が可能です。

|                                                                                                    | ſ | 2 (Z | 更新 |     |
|----------------------------------------------------------------------------------------------------|---|------|----|-----|
|                                                                                                    |   |      |    |     |
| 例:資料はこちら                                                                                                |   |      |    |     |
| リンク先 URL                                                                                                |   |      |    |     |
| The http://tokonthr.sakura.ne.jp/corporate-plusi/demo/wps/wp-content/uploads/2021/03/Power-of-tokon.pdf |   |      |    |     |
|                                                                                                    |   |      | 項目 | 目を追 |

上記のように「項目を追加」などの青いボタン(コンテンツにより表記が異なる場合がございます)が最後にある場合は、そちらを押すことで入力枠を増やすことができます。

| http://tokonthr.sakura.ne | p/corporate-plusi/demo/wps/wp-content/uploads/2021/03/Power-of-tokon.pdf |  |
|---------------------------|--------------------------------------------------------------------------|--|
| 康                         |                                                                          |  |
| : 2 (960×640以上)           |                                                                          |  |
| 像が選択されていません               | 象を追加                                                                     |  |
|                           |                                                                          |  |
| イトル                       |                                                                          |  |
|                           |                                                                          |  |
|                           |                                                                          |  |
| æ                         |                                                                          |  |
|                           |                                                                          |  |
|                           |                                                                          |  |

未入力状態の入力枠が追加されますので、 画像やテキストを設定してください。

コンテンツを減らす(削除)したい場合は、減らしたいコンテンツの右に表示されている「-」マークをクリックし、表示された黒い 吹き出し内の「削除」という赤い文字をクリックすると消すことができます。

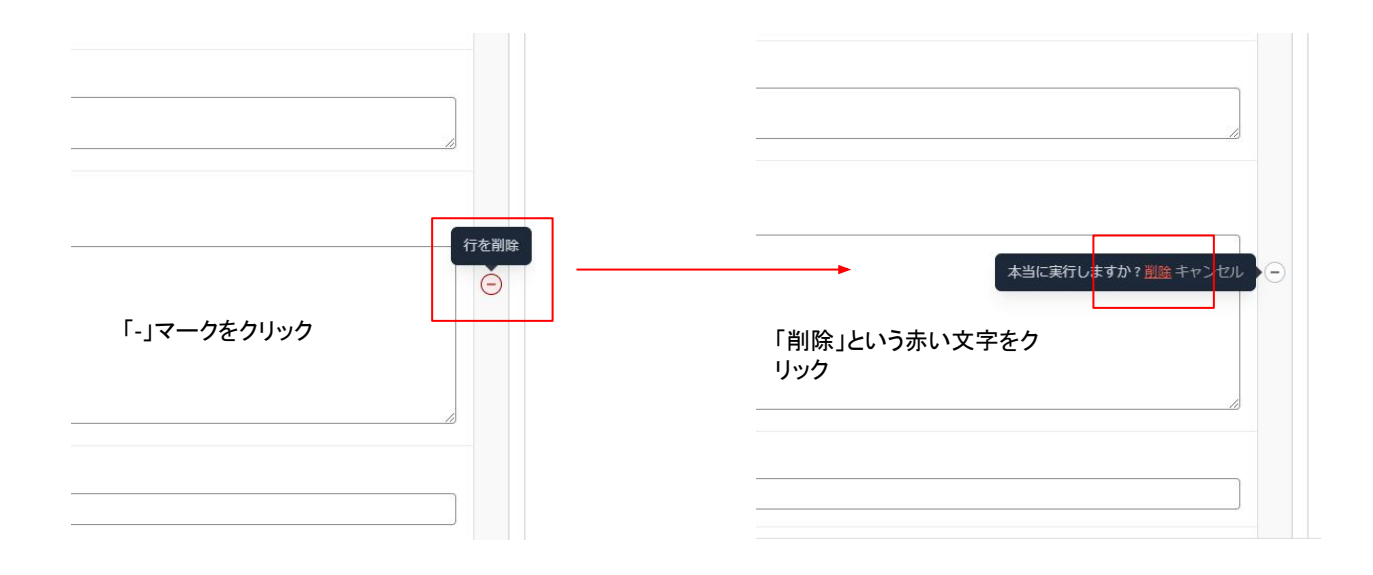

# 4.サイト公開設定

サイトを検索エンジンの検索対象にするかどうかを、管理画面にて設定する事ができます。 ご自身で編集後にサイトを公開する際は、忘れずにご対応ください。

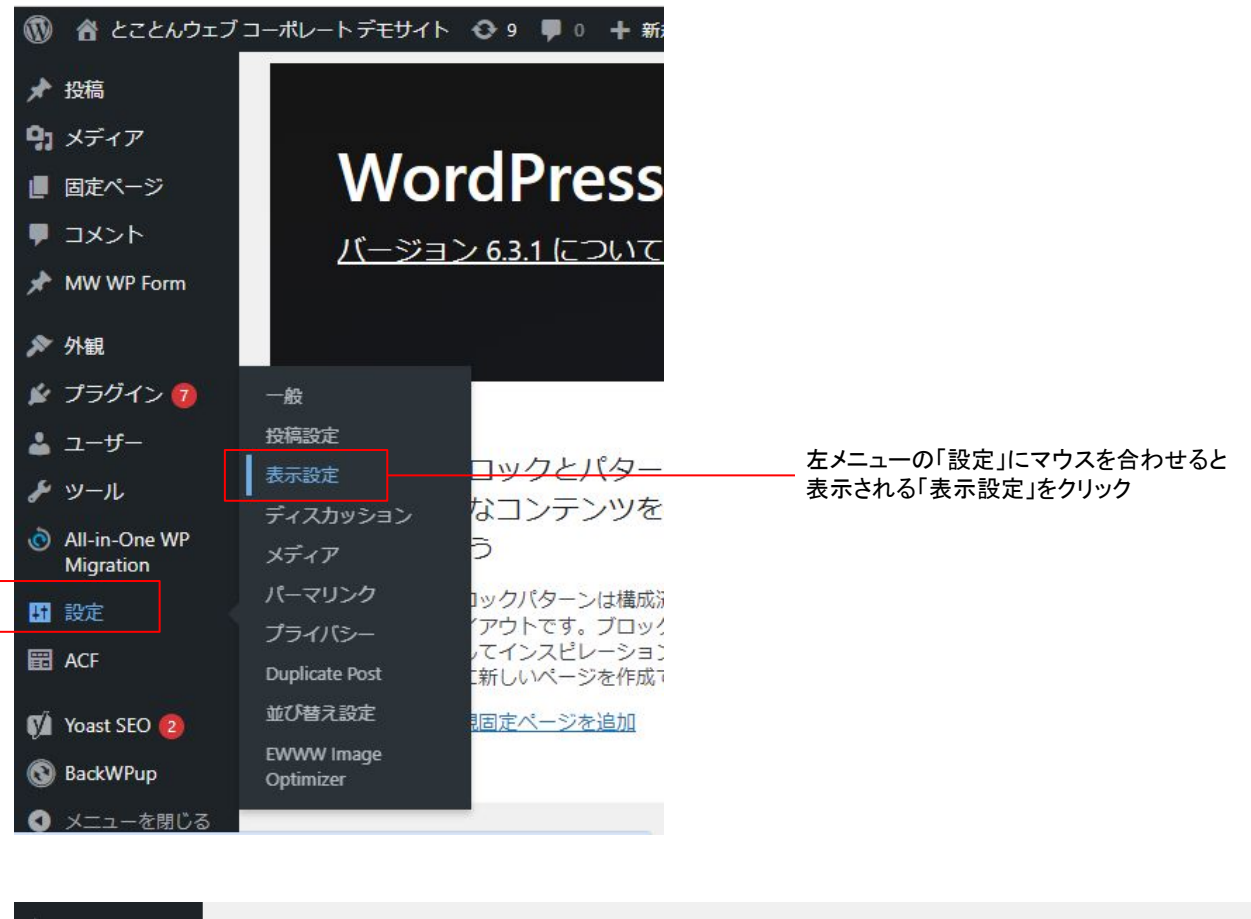

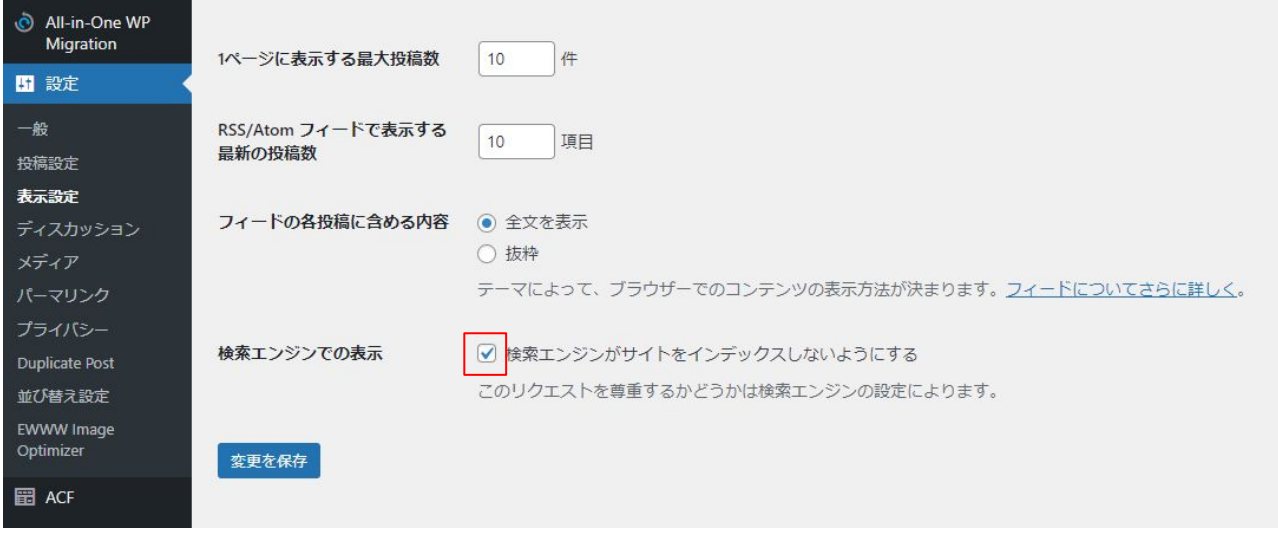

検索エンジンがサイトをインデックスしないようにするのチェックボックスで切り替えが可能です。 チェックを変更したら、左下の変更を保存ボタンを押して変更を確定させてください。

チェックあり・・・検索されてもサイトが検索結果に表示されない状態。 チェックなし・・・検索されたらサイトが検索結果に表示される状態。

※チェックを外しても実際にサイトが検索結果に表示されるまでには時間を要します。 ※表示順位は様々な要因が関わるため、上位表示を保証するものではありません。

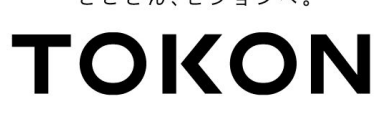

とことん、ビジョンへ。